## Changes to the Llyn Brenig Sailing Club membership management and annual subscriptions process.

The committee have made the following changes to membership management for the club so that we are better able to secure and manage members' personal data, subscriptions and payments to the club.

All membership information, subscriptions and payments will be managed through WebCollect, a club management system to which we are now subscribers.

The first service we have set up is membership management for all existing members to use for 2024 membership.

In order to collect membership data in the correct way, we are asking members to add their membership details within WebCollect directly. This will require you to become a WebCollect user and a member of Clwb Hwylio Llyn Brenig Sailing Club on the WebCollect platform.

There are Four steps to membership which need to be completed.

- 1. First, you must set up a WebCollect membership.
- 2. Second, you will need to subscribe to your annual membership (club fees)
- 3. Third, you will need to subscribe to your boat storage needs.
- 4. Fourth, you will need to pay for your subscriptions either with a card through Paypal or via your banking app.

Please note that these instructions are for individual members as well as those members who are responsible for family memberships, please use these instructions to set yourself up as the lead member. You will be given the option to add additional members' details later in the process as you subscribe to family membership.

To set up your club membership on WebCollect click on **Clwb Hwylio Llyn Brenig Sailing Club** to access the club's WebCollect home page.

| Clwb                                                           | Hwylio Llyn Bre                                             | enig Sailing Club Pawared by                                                                              | Collect |          |         | Sign in er Sign up!<br>Contact LBSC |
|----------------------------------------------------------------|-------------------------------------------------------------|----------------------------------------------------------------------------------------------------|---------|----------|---------|-------------------------------------|
|                                                                |                                                             |                                                                                                    |         |          |         | My basket >                         |
| Welcome to Clwb                                                | Hwylio Llyn Br                                              | enig Sailing Club                                                                                         | Event   | s        |         |                                     |
| iample Sailing Club offers sa<br>reining and a wide variety of | iting all year round with the<br>applet events.             | opportunity for gentle cruising. feet racing, team rasing.                                                | Let     | Calendar | Search  | _                                   |
| Tosiano                                                        | Scciel                                                      | Over Seline Events                                                                                        | No up   | pcoming  | events. |                                     |
|                                                                |                                                             | ANA 14 6                                                                                                  |         |          |         |                                     |
| Dinghy Racing                                                  |                                                             |                                                                                                    |         |          |         |                                     |
| Membership                                                     |                                                             |                                                                                                    |         |          |         |                                     |
| Sample Sailing Club offers un<br>open and the Club is committ  | rivated benefits to existing<br>ed to training and developi | and new members. Membership of the Club is currentlying the salling skills and knowledge of young people. |         |          |         |                                     |
| Existing Members                                               |                                                             | New Members                                                                                               |         |          |         |                                     |
| Renew subscriptions >                                          |                                                             | Browse subscriptions >                                                                                    |         |          |         |                                     |
| Access your account >                                          |                                                             |                                                                                                    |         |          |         |                                     |

Using the link in the top right-hand corner *sign in or sign up*, click to register as a new user which will take you to a new page.

|       | Sign in or Sign up! |
|-------|---------------------|
|       | Contact LBSC        |
|       | My basket >         |
| vents |                     |

## Use this page to enter your details

| Clwb Hwylio Llyn Brenig Sai                                    | ling Club Powered by WebCollect                                                                                                    | Sign in or Sign up<br>Contact LBSC                                               |
|----------------------------------------------------------------|----------------------------------------------------------------------------------------------------|----------------------------------------------------------------------------------|
| www.breingsdainty.club                                         |                                                                                                    | (My basket >                                                                     |
| Iready have an account with WebCollect?                        | Create a new account with WebCollect                                                                                                    |                                                                                  |
| sign in                                                        | Sign up                                                                                                    |                                                                                  |
| E-mail                                                         | First name *                                                                                                    | 2                                                                                |
| 2                                                              | Last name *                                                                                                    | ?                                                                                |
| assword                                                        | Email address *                                                                                                    | 2                                                                                |
| Login                                                          | Create password *                                                                                                    | 2                                                                                |
|                                                                | Strength                                                                                                    |                                                                                  |
|                                                                | Confirm password*                                                                                                    | 2                                                                                |
|                                                                | Save >                                                                                                    |                                                                                  |
|                                                                | Your Information                                                                                                    |                                                                                  |
|                                                                | WebCollect may use and disclose the information that you provide                                                                                                    | e, to provide membership,                                                        |
|                                                                | subscription and event management services to Organisations the<br>your information for marketing purposes. For more information explease see our <u>Privacy Policy</u> . | at you are linked to. We will not share<br>plaining how we use your information, |
| know the email address for my account, but need a password     | My organisation set up an account for                                                                                                    | r me, but I haven't used it                                                      |
| Reset my password >                                            | Don't know your login details                                                                                                    |                                                                                  |
|                                                                | Contact your organisation. Check the                                                                                                    | y have the right email address for you                                           |
|                                                                | and ask them to send you a link to se                                                                                                    | t your password.                                                                 |
| What is WebCollect? 🔗                                          |                                                                                                    |                                                                                  |
| WebCollect helps clubs to manage bookings and membership onlin | e. When you create an account with us you will be able to use it for all                                                                                                  | the Clubs that use WebCollect!                                                   |
| Any information you provide will be securely encrypted.        |                                                                                                    |                                                                                  |
|                                                                |                                                                                                    |                                                                                  |
| WebCollect                                                     |                                                                                                    |                                                                                  |

Once you complete the registration, you will be taken to this page which is your membership page

| Clwb Hwylio Llyn Brenig Sailing Club      | Powered by WebCollect                     | alexander freeman: My home Sign<br>Contact LE |
|-------------------------------------------|-------------------------------------------|-----------------------------------------------|
|                                           |                                           | My baske                                      |
| Ay subscriptions current                  | My profile                                |                                               |
| Manage / Renew my subscriptions           | Title                                     |                                               |
| o current subscriptions                   | First name                                | alexander                                     |
| Browse subscriptions                      | Last name                                 | freeman                                       |
|                                           | Email                                     | alexander@uproardigital.co.uk                 |
|                                           | WebCollect id                             | 720766                                        |
|                                           | Unique id for LBSC                        | <not assigned=""></not>                       |
|                                           | Bank reference for LBSC                   | t52bdrz8rq                                    |
|                                           |                                           | Edit Details Password Address                 |
|                                           | Membership Form for alex<br>Not completed | kander freeman                                |
|                                           | My recent orders                          | -                                             |
|                                           |                                           | View                                          |
|                                           | Member Account                            |                                               |
|                                           | No account yet                            |                                               |
|                                           |                                           |                                               |
| VebCollect ©2002 - 2024 webcollect.org.uk |                                           |                                               |

That is the first step completed. You now have a WebCollect ID associated with the club.

## STEP 2

If at a later date you log in to WebCollect you will be given the option to click through to the club's WebCollect homepage under the My Organisations.

|                   |                                                            | Home What is WebCollect? Contact us Hel<br>alexander freeman: My home Sign ou                             |
|-------------------|------------------------------------------------------------|----------------------------------------------------------------------------------------------------|
|                   |                                                            |                                                                                                    |
| What is happening | My profile                                                 |                                                                                                    |
|                   | Title<br>First name<br>Last name<br>Email<br>WebCollect id | alexander<br>freeman<br>alexander@uproardigital.co.uk<br>720766<br>Edit <u>Details Password Addresses</u> |
|                   | My recent of                                               | rders<br>View all                                                                                         |
|                   | What is happening                                          | What is happening<br>Title<br>First name<br>Last name<br>Email<br>WebCollect id<br>My recent or           |

To set up your membership subscription, you will need to complete the next set of steps. This is where you can add family members if you need to, and you will be asked about your sailing experience, qualifications and duty preferences. Go to the Club home page on WebCollect under Membership use the new members browser subscriptions button to go to the membership subscriptions page.

| Ciw                                                       | b Hwylio Llyn Bre                                                 | enig Sailing Club Pawared by WebCo                                                                            | Sign in or Sign up!<br>Contact LBSC |
|-----------------------------------------------------------|-------------------------------------------------------------------|----------------------------------------------------------------------------------------------------|-------------------------------------|
|                                                           | annyan gaar                                                       |                                                                                                    | My basket >                         |
| Welcome to Clv                                            | vb Hwylio Llyn Br                                                 | enig Salling Club                                                                                             | Events                              |
| Sample Sailing Club offers<br>training and a wide variety | sailing all year round with the<br>of applel events.              | opportunity for gentle cruising, fleet racing, learn racing,                                                  | List Colondar Search                |
| Tisining                                                  | Scoel                                                             | Open Saling Events                                                                                            | No upcoming events.                 |
|                                                           |                                                                   | Aller as his                                                                                                  |                                     |
| Dinghy Rading                                             |                                                                   |                                                                                                    |                                     |
| Membership                                                |                                                                   |                                                                                                    |                                     |
| Sample Sailing Club offers<br>open and the Club is comm   | converted benefits to existing<br>witted to training and developi | and new members. Membership of the Club is currently<br>ing the sailing skills and knowledge of young people. |                                     |
| Existing Members                                          |                                                                   | New Members                                                                                                   |                                     |
| Renew subscriptions >                                     |                                                                   | Browse subscriptions >                                                                                        |                                     |
| Access your secount >                                     | 12                                                                |                                                                                                    |                                     |

This will take you to the club subscriptions we have set up this year. Select the subscription you require.

|                                                                                                  | Clwb Hwylio Llyn<br>www.brenigsailing.club                                                                                               | Brenig Sailing Club                                         | Powered by                                                                                     | WebCollect                                                                                                    | alexander freeman: My home Sign of<br>Contact LBS0<br>My basket                                                                       |
|--------------------------------------------------------------------------------------------------|----------------------------------------------------------------------------------------------------|-------------------------------------------------------------|------------------------------------------------------------------------------------------------|----------------------------------------------------------------------------------------------------|----------------------------------------------------------------------------------------------------|
| ubscriptio                                                                                       | DNS<br>ers <mark>Renew &gt;</mark> your subs                                                                                             | criptions here.                                             |                                                                                                |                                                                                                    |                                                                                                    |
| mbership categ                                                                                   | ories and annual subscription ch                                                                                                    | narges are detailed below.                                  |                                                                                                |                                                                                                    |                                                                                                    |
| Memberships                                                                                      | Boat Storage - Dinghy                                                                                                    | Boat Storage - Cruiser                                      | Day Membership                                                                                 |                                                                                                    |                                                                                                    |
| Adult Annu<br>Individual me<br>18<br>Junior Mea<br>Junior subsc<br>under 18, wh<br>members of fi | al End Date: 31st December<br>mber over the age of<br>mbership Annual End Date<br>ription for children<br>ose parents are not<br>he club | Add to basket >                                             | Family me<br>One or two<br>number of c<br>of 18<br>Reduced pu<br>£230<br>Family<br>subscriptio | embership       Annual E         adults, plus any         hildren under the age         ricing in first year (renew         rice:       1/1 ⇒ 31/8         n       £230 | nd Date: 31st December<br>Family subscription £230<br>Quantity 1 ↓<br>Add to basket ><br>wals at full price)<br>3 1/9 ⇒ 31/12<br>£100 |
| test subsc<br>This is a £1 p<br>for webcolled<br>use                                             | ription only Period: 5<br>round test subscription<br>t functions only do not                                                             | Standard subscription £1<br>Quantity 1 2<br>Add to basket > | Guardian (o<br>payable reg<br>of junior / str<br>family)                                       | Fee Annual End Date<br>nly one guardian fee is<br>ardless of the number<br>udent members per                                                                            | : 31st December<br>Guardian £13<br>Quantity 1<br>Add to basket >                                                                      |

@2002 - 2024 webcollect.org.uk

To select the subscription you want, use the *add to basket* button. You can add multiple subscriptions to your basket and remove them from the basket if you decide you do not want them.

At this stage you can also add your boat requirements into the process by using the tabs at the top of the page

| Me | mbership categorie | es and annual subscription cha | rges are detailed below. |                |                                          |
|----|--------------------|--------------------------------|--------------------------|----------------|------------------------------------------|
| ſ  | Memberships        | Boat Storage - Dinghy          | Boat Storage - Cruiser   | Day Membership |                                          |
|    | Adult Annual       | End Date: 31st December        |                          | Family me      | embership Annual End Date: 31st December |

Typically, this will include dinghy storage in the boat park and sail locker space for each boat you have. Use the quantity select option to add additional requirements to your basket.

| Clwb Hwylio Llyn<br>www.brenigsailing.club                                                                | Brenig Sailing Club                                               | Powered by WebCollect                                                                                                    | alexander freeman: My home Sigr<br>Contact L                                                 |
|----------------------------------------------------------------------------------------------------|-------------------------------------------------------------------|----------------------------------------------------------------------------------------------------|----------------------------------------------------------------------------------------------|
|                                                                                                    |                                                                   |                                                                                                    | My basket > Checkor                                                                          |
| hearintions                                                                                               |                                                                   |                                                                                                    |                                                                                              |
|                                                                                                    | criptions have                                                    |                                                                                                    |                                                                                              |
| isting members Renew 2 your subs                                                                          | criptions nere.                                                   |                                                                                                    |                                                                                              |
| mbership categories and annual subscription ch                                                            | larges are detailed below.                                        |                                                                                                    |                                                                                              |
| Memberships Boat Storage - Dinghy                                                                         | Boat Storage - Cruiser                                            | Day Membership                                                                                                    |                                                                                              |
| Sail Locker Annual End Date: 31st Mar<br>Storage space in the Cruiser<br>Container and/or the Sail Locker | rch<br>Standard subscription £35<br>Quantity 1<br>Add to basket > | Boat Park Summer Storage<br>This is the charge for storing a<br>dinghy in the boat storage area for<br>the sailing period from March to<br>November each year. | Annual End Date: 30th November<br>Standard subscription £50<br>Quantity 1<br>Add to basket > |
| Dinghy Storage for the winter<br>months 1st December - 28th<br>(29)February                               | Add to basket >                                                   |                                                                                                    |                                                                                              |
|                                                                                                    |                                                                   |                                                                                                    |                                                                                              |

At the end of the process, you can view what you are subscribing to in your basket overview page, which looks like this.

| Clwb Hwylio Llyn Brenig Sailing Club             | Powered by WebCollect alexander freeman: | My home Sign ou<br>Contact LBS0 |
|--------------------------------------------------|------------------------------------------|---------------------------------|
|                                                  | My bask                                  | et 🔰 Checkout 🕽                 |
| Ny basket                                        |                                          |                                 |
| Product                                          |                                          | Price                           |
| Boat Park Summer Storage - Standard subscription | Remove                                   | £50                             |
| Sail Locker - Standard subscription              | Remove                                   | £35                             |
| Esmily membership - Esmily subsoription          | <u>Remove</u>                            | £230                            |
| ranny membership - ranny subscription            |                                          |                                 |
| Total                                            | Remove all                               | £315                            |

WebCollect @2002 - 2024 webcollect.org.uk

When you are happy with your selection, click on check out and follow the instructions to enter your address details. These will be captured with your membership details.

| Clwb Hwylio Llyn Br                                                                                   | enig Sailing Club       | Powered by  | WebCollect                                           |                       | Contact LBSC   |
|----------------------------------------------------------------------------------------------------|-------------------------|-------------|------------------------------------------------------|-----------------------|----------------|
|                                                                                                    |                         |             |                                                      |                       | My basket >    |
| Checkout > Family members<br>Please review/complete your Family                                       | members                 | Family name | freeman                                              | 2 Save cha            | anges >        |
| ,                                                                                                    |                         |             | Proc                                                 | eed to Family details | and checkout > |
| Family members                                                                                        |                         |             | Add new Fam                                          | ily member            |                |
| Personal details<br>alexander freeman <alexander@uproardigital.co.uk></alexander@uproardigital.co.uk> | Family admin 🔹 Remove 🕯 |             | First name*<br>Last name*<br>Has own email?<br>Email | Yes No O              | and checkout > |
| WebCollect                                                                                            |                         |             |                                                      |                       |                |

As this example is for a family subscription, additional family member details will be captured here. You will be given the option to capture multiple people as part of the family membership subscription.

For each member of your family group, you will be asked to complete a sailing experience form as well which looks like this

|   | Clwb Hw<br>www.brenigsai     | ylio Llyn Brenig Sailing<br><sub>ling.club</sub>             | g Club Powered by                                                                                                    | Web Collect                                                                     | Contact LBSC     |
|---|------------------------------|--------------------------------------------------------------|----------------------------------------------------------------------------------------------------|---------------------------------------------------------------------------------|------------------|
| F | Please complete/review       | ·                                                            |                                                                                                    |                                                                                 |                  |
| N | lembership Form for alexa    | nder freeman                                                 |                                                                                                    |                                                                                 |                  |
|   | Conder                       | Diseas select                                                |                                                                                                    |                                                                                 |                  |
|   | Gender                       | Please select V                                              |                                                                                                    |                                                                                 |                  |
|   | Qualifications               | Club Race officer  First Aid Course<br>RYA Powerboat Level 2 | e 🗌 RYA club safety boat 🗌                                                                                                    | RYA Level 1 RYA Level 2 RYA Level 3                                             | RYA Level 4 🗌    |
|   | Sailing experience           | Please provide details of your sailin                        | ng experience                                                                                                    |                                                                                 |                  |
|   | Preferred duty type*         | Please select v                                              | Race officer - confident to run<br>Safety driver - Must hold RYA<br>Safety crew<br>Other - assistant race officer/g<br>Under 16 years old - no duties<br>PAID annual duty opt out fee. | Club racing<br>Safety boat or PB2 certificate.<br>lalley/car parking, etc<br>s. |                  |
|   | Declaration*                 | I/We ag                                                      | ree to abide by the Club Rules                                                                                                    |                                                                                 |                  |
|   | Are you under 18?*           | Yes No 💿                                                     |                                                                                                    |                                                                                 |                  |
|   |                              |                                                              |                                                                                                    |                                                                                 | * Required field |
|   |                              |                                                              |                                                                                                    |                                                                                 |                  |
|   | WebCollect ©2002 - 2024 webc | ollect.org.uk                                                |                                                                                                    |                                                                                 |                  |

The next step is to enter your boat details if you have selected any storage subscriptions such as sail locker and dingy storage.

| Clwb H<br>www.brenigs | wylio Llyn Brenig Sailing Club Powered by WebCollect Contact LBS ailing.club                                                                        |
|-----------------------|----------------------------------------------------------------------------------------------------|
|                       | My basket                                                                                                    |
| Checkout > Forms      |                                                                                                    |
| Please complete/revie | w this information and save to proceed                                                                                                    |
|                       | Sail Locker Standard subcorintian                                                                                                    |
|                       | Sall Locker - Stanuaru subscription                                                                                                    |
| Boat form             |                                                                                                    |
| Sail numbe            | r* Please enter 000 if you do not have a number.                                                                                                    |
| Boat nam              | e                                                                                                    |
| Boat space numb       | er Each boat space is marked with its number.                                                                                                    |
| Class of Boa          | t* 2.4 420 Cadet Enterprise Firefly Flying Fifteen GP 14 Laser Mirror National 12 Optimist<br>RS Feva RS Vareo RS Vision Solo Topper Wayfarer Other |
|                       | Save >                                                                                                    |
|                       | * Required fie                                                                                                    |
|                       |                                                                                                    |
|                       |                                                                                                    |
| WebCollect            |                                                                                                    |
| ©2002 - 2024 we       | bcollect.org.uk                                                                                                    |

| Clwb Hw<br>www.brenigsai                         | ylio Llyn Brenig Sailing Club Powered by WebCollect Contact LBSC<br>ing.club My basket >                                                                                                    |  |  |  |  |  |
|--------------------------------------------------|----------------------------------------------------------------------------------------------------|--|--|--|--|--|
| Checkout > Forms<br>Please complete/review       | this information and save to proceed                                                                                                    |  |  |  |  |  |
| Boat Park Summer Storage - Standard subscription |                                                                                                    |  |  |  |  |  |
| Boat form                                        |                                                                                                    |  |  |  |  |  |
| Sail number*                                     | 1234 Please enter 000 if you do not have a number.                                                                                                    |  |  |  |  |  |
| Boat name                                        |                                                                                                    |  |  |  |  |  |
| Boat space number                                | Each boat space is marked with its number.                                                                                                    |  |  |  |  |  |
| Class of Boat*                                   | 2.4       420       Cadet       Enterprise       Firefly       Flying Fifteen       GP 14       Laser       Mirror       National 12       Optimist         RS Feva       RS Vareo       RS Vision       Solo       Topper       Wayfarer       Other |  |  |  |  |  |
|                                                  | Save >                                                                                                    |  |  |  |  |  |
|                                                  | * Required field                                                                                                    |  |  |  |  |  |
|                                                  |                                                                                                    |  |  |  |  |  |
| WebCollect ©2002 - 2024 webc                     | ollect.org.uk                                                                                                    |  |  |  |  |  |

The final set is to pay for your membership subscriptions using the checkout service within the site.

|                                                                        | Clwb Hwylio Llyn Brenig Sailing Club                           | Powered by WebCollect |                         |                                     | Contact LBS       |  |
|------------------------------------------------------------------------|----------------------------------------------------------------|-----------------------|-------------------------|-------------------------------------|-------------------|--|
|                                                                        |                                                                |                       |                         |                                     | My basket         |  |
|                                                                        |                                                                |                       |                         |                                     |                   |  |
| Checkout > C                                                           | Order confirmation                                             |                       |                         |                                     |                   |  |
| lease check the deta                                                   | ils of your order or make any changes. Then click"Place Order" |                       | Order su                | der summary                         |                   |  |
|                                                                        |                                                                |                       | 3 item(s)               |                                     | £315              |  |
|                                                                        |                                                                |                       | Order total             |                                     | £315              |  |
|                                                                        |                                                                |                       | Pav bv                  |                                     |                   |  |
|                                                                        |                                                                |                       | O Bank Tr               | - y - y                             |                   |  |
|                                                                        |                                                                |                       | O Paypal a              | Paypal and     Credit / Debit cards |                   |  |
|                                                                        |                                                                |                       | Credit /                |                                     |                   |  |
|                                                                        |                                                                |                       | 🖲 Cheque 🔛              |                                     |                   |  |
|                                                                        |                                                                |                       | Place orde              | r >                                 |                   |  |
|                                                                        |                                                                |                       |                         |                                     |                   |  |
| Order items                                                            |                                                                |                       |                         |                                     |                   |  |
| Order items                                                            |                                                                |                       |                         | Form                                | Pric              |  |
| Drder items<br>Product<br>Family membership -                          | - Family subscription                                          |                       | Remove                  | Form                                | Pric<br>£23       |  |
| Drder items<br>Product<br>Family membership -<br>Sail Locker - Standar | Family subscription                                            |                       | <u>Remove</u><br>Remove | Form<br>form data                   | Pric<br>£23<br>£3 |  |

WebCollect @2002 - 2024 webcollect.org.uk

We have set up two payment methods: direct debit payments through Paypal, which you do not need a Paypal account to do and the option of paying by bank transfer from your bank account. We prefer you to use one of these two payment methods rather than a cheque, as it removes the need for cheques to be collected and processed.

If you opt to pay by Bank transfer, please follow the instructions carefully and make sure you use your reference number as provided in the red text

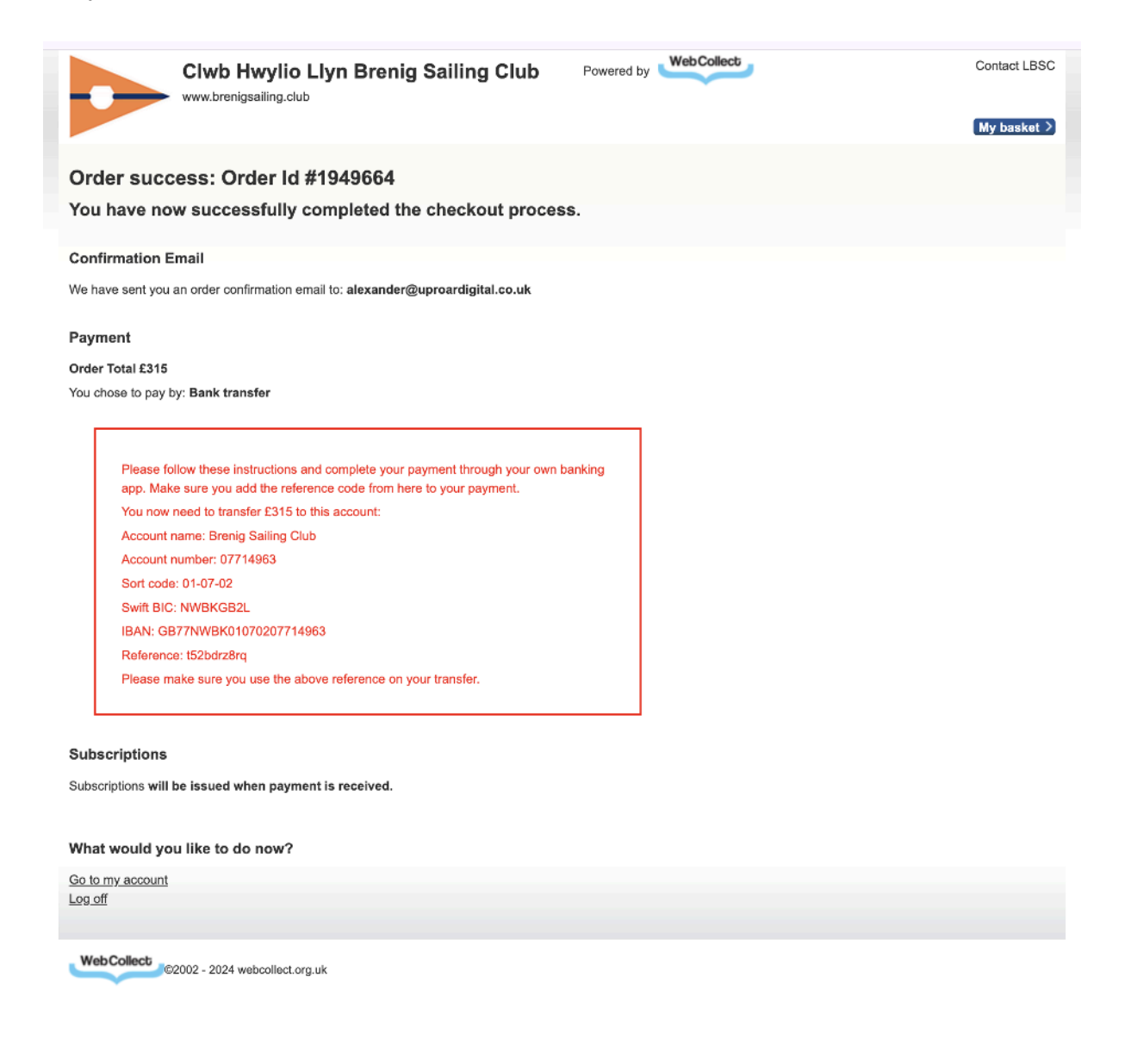

Go to WebCollect to create an account for your membership. https://WebCollect.org.uk/mem/index.php?page=login&action=login.sign\_in\_or\_sign\_up

Go to https://brenigsailing.club/subscribe to register your membership.